# UQO MULTIFONCTION XEROX Guide d'activation rapide

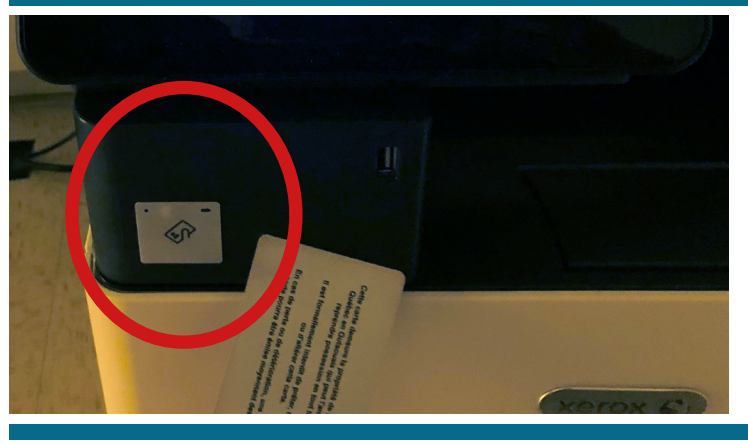

Association Badge

🔀 Nor

Association Badge - Nom Utilisateur

#### Étape 1

Connectez-vous à l'aide de votre carte étudiante/employée.

Il est possible de vous connecter manuellement à l'aide de l'outil **CLAVIER**.

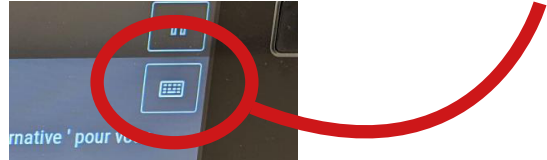

#### Étape 2

G→ Quitter

G→ Quitter

✓ OK

**S'il s'agit d'une première utilisation**, vous obtiendrez le message suivant:

Cliquez OUI pour continuer

## Étape 3

Veuillez inscrire votre nom d'utilisateur selon le format: **abcde123@uqo.ca** 

Cliquez **OK** 

Tapez ensuite votre mot de passe.

## Votre carte est maintenant activée!

Vous devez utiliser les bornes de recharge afin d'ajouter des crédits d'impression et de photocopie. Sinon, vous obtiendrez le message suivant:

### Vous ne possédez pas les droits pour utiliser cette fonction

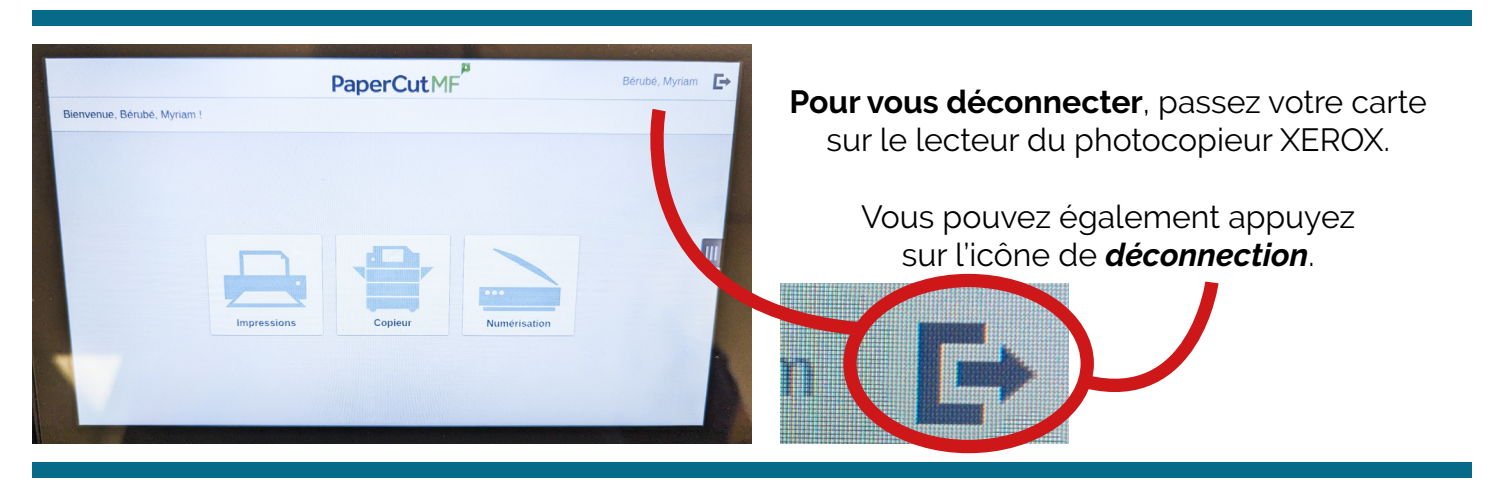

Veuillez communiquer avec nous au besoin: sti@uqo.ca ou au 819-595-3900, poste 2211